### Erasmus +: Mogućnosti za mlade

Ključne aktivnosti 2 i 3

## Postupak prijave projekata

06. ožujka 2014. Ana Nahod

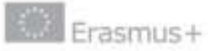

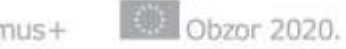

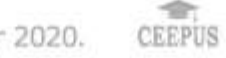

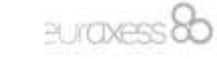

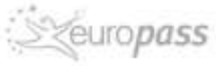

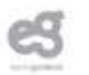

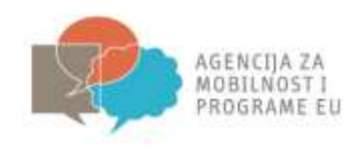

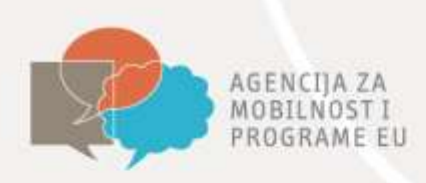

#### Registracija - zašto

- Organizacije (i partneri) moraju se registrirati prije prijave projekata na tzv. <u>Participant Portalu</u> (također za programe Creative Europe, Europe for Citizens, EU Aid Volunteers)
- Registracijom se dobiva PIC (Participant Identification Code) broj od 9 znamenki
- Upis osnovnih pravnih i financijskih podataka o organizaciji samo jednom: kada se unese PIC broj e-obrazac će 'povući' podatke unesene prilikom registracije
- Prijavitelji više ne trebaju slati dokumentaciju o svojoj organizaciji prilikom svake prijave, već ih prilažu samo pri registraciji

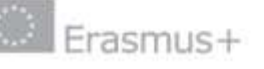

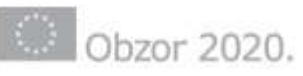

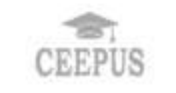

euraxess &

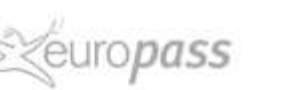

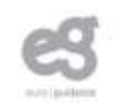

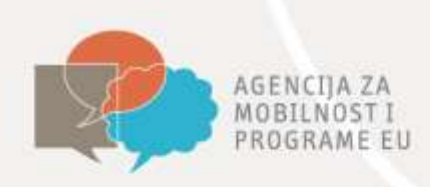

#### **Pred-korak**

Prije registracije na Participant Portalu potrebno je kreirati ECAS korisnički profil

| Lommission Partic                                                                                                    | pant Portal                                                                                                    |                                                                                                    |                           |
|----------------------------------------------------------------------------------------------------|----------------------------------------------------------------------------------------------------|----------------------------------------------------------------------------------------------------|---------------------------|
| opean Commission >Education And Formation                                                                                                    | > Participant Portal > Home                                                                                                    |                                                                                                    |                           |
| ME ORGANISATIONS - EXPERTS -                                                                                                    | SUPPORT -                                                                                                    |                                                                                                    | 🔒 LOGIN 🛔 REGIST          |
|                                                                                                    |                                                                                                    |                                                                                                    |                           |
| Welcome to the Education, A                                                                                                    | udio-visual, Culture, Citizen                                                                                                    | ship and Volunteering Partici                                                                                                    | pant Portal               |
| The Participant Portal is your entry point for                                                                                                    | the electronic administration of EU-funded                                                                                                    | projects under the programmes:                                                                                                    |                           |
| Creative Europe                                                                                                    |                                                                                                    |                                                                                                    |                           |
|                                                                                                    |                                                                                                    |                                                                                                    |                           |
| Erasmus+                                                                                                    |                                                                                                    |                                                                                                    |                           |
| Erasmus+     Europe for Citizens                                                                                                    |                                                                                                    |                                                                                                    |                           |
| <ul> <li>Erasmus+</li> <li>Europe for Citizens</li> <li>EU Aid Volunteers.</li> </ul>                                                                                                    |                                                                                                    |                                                                                                    |                           |
| <ul> <li>Erasmus+</li> <li>Europe for Citizens</li> <li>EU Aid Volunteers.</li> <li>If you plan to submit a project proposal und</li> </ul>                                                                                                    | er one of these programmes, or wish to p                                                                                                    | articipate as an independent expert, you are                                                                                                    | required to register your |
| <ul> <li>Erasmus+</li> <li>Europe for Citizens</li> <li>EU Aid Volunteers.</li> <li>If you plan to submit a project proposal und<br/>consistent or expert details here. In the C</li> </ul>                                                                                                    | er one of these programmes, or wish to p<br>rganisation tab you will be able to search                                                                                                    | articipate as an independent expert, you are<br>for registered organisations.                                                                                                    | required to register your |
| <ul> <li>Erasmus+</li> <li>Europe for Citizens</li> <li>EU Aid Volunteers.</li> <li>If you plan to submit a project proposal und<br/>organization or expert details here. In the C</li> <li>Are you a new user?</li> </ul>                                                                                                    | er one of these programmes, or wish to p<br>rganisation tab you will be able to search                                                                                                    | articipate as an independent expert, you are<br>for registered organisations.                                                                                                    | required to register your |
| <ul> <li>Erasmus+</li> <li>Europe for Citizens</li> <li>EU Aid Volunteers.</li> <li>If you plan to submit a project proposal und<br/>organisation or expert details here. In the C</li> <li>Are you a new user?</li> </ul>                                                                                                    | er one of these programmes, or wish to p<br>rganisation tab you will be able to search                                                                                                    | articipate as an independent expert, you are<br>for registered organisations.                                                                                                    | required to register your |
| <ul> <li>Erasmus+</li> <li>Europe for Citizens</li> <li>EU Aid Volunteers.</li> <li>If you plan to submit a project proposal uncorganization or expert details here. In the Congenization or expert details here. In the Congenization or expert details, you need first to</li> </ul>                                                                                                    | er one of these programmes, or wish to p<br>rganisation tab you will be able to search<br>If you don't have an ECAS<br>account, you can create one by                                                                                                    | articipate as an independent expert, you are<br>for registered organisations.                                                                                                    | required to register your |
| <ul> <li>Erasmus+</li> <li>Europe for Citizens</li> <li>EU Aid Volunteers.</li> <li>If you plan to submit a project proposal und<br/>remainstance or expert details here. In the C</li> <li>Are you a new user?</li> <li>To register your organisation<br/>or expert details, you need first to<br/>have an ECAS account (European</li> </ul>                                                                                                    | er one of these programmes, or wish to p<br>rganisation tab you will be able to search<br>If you don't have an ECAS<br>account, you can create one by<br>clicking here or by using the                                                                                           | articipate as an independent expert, you are<br>for registered organisations.<br>Authenticate your identity<br>using the "Login" button above<br>and continue your registration by                                                  | required to register your |
| <ul> <li>Erasmus+</li> <li>Europe for Citizens</li> <li>EU Aid Volunteers.</li> <li>If you plan to submit a project proposal und<br/>organization or expert details here. In the C</li> <li>Are you a new user?</li> <li>To register your organisation<br/>or expert details, you need first to<br/>have an ECAS account (European<br/>Commission Authentication<br/>Service)</li> </ul>                                                                                                    | er one of these programmes; or wish to p<br>rganisation tab you will be able to search<br>2 If you don't have an ECAS<br>account, you can create one by<br>clicking here or by using the<br>"Register" button above. Further<br>information on ECAS accounts can                 | articipate as an independent expert, you are<br>for registered organisations.<br>Authenticate your identity<br>using the "Login" button above<br>and continue your registration by<br>clicking the Organisations or<br>Expert tabs. | required to register your |
| <ul> <li>Erasmus+</li> <li>Europe for Citizens</li> <li>EU Aid Volunteers.</li> <li>If you plan to submit a project proposal uncommission or expert details here. In the Commission or expert details here. In the Commission are provided and the submit of the submit of</li></ul> | er one of these programmes, or wish to p<br>rganisation tab you will be able to search<br>If you don't have an ECAS<br>account, you can create one by<br>clicking here or by using the<br>"Register" button above. Further<br>information on ECAS accounts can<br>be found here. | articipate as an independent expert, you are<br>for registered organisations.<br>Authenticate your identity<br>using the "Login" button above<br>and continue your registration by<br>clicking the Organisations or<br>Expert tabs. | required to register your |

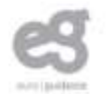

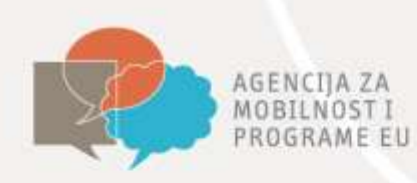

#### ECAS korisnički profil

|                                | EUROPEAN COMMISSION AUTHENTICATION SERVICE<br>(ECAS)                                                                            |
|--------------------------------|----------------------------------------------------------------------------------------------------|
| Escrupient                     | External                                                                                                    |
| UROPA > Authentication Service | s Sign Uo                                                                                                    |
|                                | Login New password Sign Up Help                                                                                                 |
|                                | Is the selected domain correct? External Change it                                                                              |
| Sign Up                        |                                                                                                    |
| Help for external users        |                                                                                                    |
| Choose a username              |                                                                                                    |
| First name *                   |                                                                                                    |
| Last name =                    |                                                                                                    |
| E-mail *                       |                                                                                                    |
| Confirm e-mail *               |                                                                                                    |
| E-mail language *              | English (m)                                                                                                    |
|                                | 3 1 2 1 2                                                                                                    |
| Enter the code *               |                                                                                                    |
|                                | Privacy statement: by checking this box, you<br>acknowledge that you have read and<br>understood the <u>privacy statement</u> " |
|                                | Eign up                                                                                                    |
| * Required fields              |                                                                                                    |

- Kreiranjem profila na ECAS-u dobiva se korisničko ime i lozinka za Participant Portal
- bitno je odabrati domenu - *external*
- Sustav šalje potvrdu putem emaila, s korisničkim podatcima
- Tek nakon ovog koraka možete početi s registracijom organizacije
- Kreiranje profila traje svega par minuta

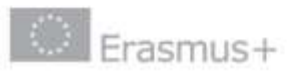

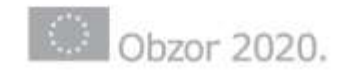

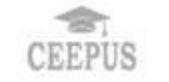

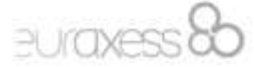

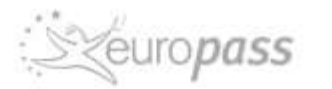

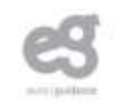

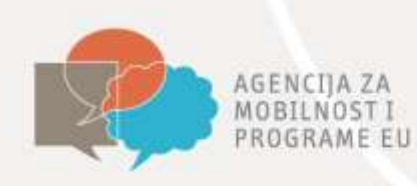

asmus+

#### Traženje organizacija

|                            |                         |                     | Ca             | ntact   Legal Notice   English 👻 |
|----------------------------|-------------------------|---------------------|----------------|----------------------------------|
| 0                          | Education, Audio        | ovisual, Culture, C | itizenship and | Volunteering                     |
| European<br>Commission     | Participant Portal      |                     |                |                                  |
| HOME ORGANISATIONS -       | EXPERTS - SUPPORT -     | isation Search      |                | A LOUM & REDUCTER                |
| Search a registered o      | organisation and PIC    |                     |                |                                  |
|                            |                         |                     |                |                                  |
| Search Term                |                         |                     |                |                                  |
| Country of<br>Registration | Select the country      |                     |                |                                  |
| City                       |                         |                     |                |                                  |
| VAT                        |                         |                     |                |                                  |
| Website                    | 0-31. WHEN PROPERTY AND |                     |                |                                  |
|                            | Gyx5h                   |                     |                |                                  |
| Captcha code               |                         |                     |                |                                  |
|                            |                         | SEARCH CLEAR        |                |                                  |
|                            |                         |                     |                |                                  |
|                            |                         |                     | -              |                                  |

Obzor 2020.

PLICIXE

CEEPUS

- Vodite računa o tome da se ECAS sustav koristi i za druge EU programe i provjerite je li vaša organizacija već registrirana!
- Za provjeru koristite Search tool
- Za jednu organizaciju ne smije se kreirati više PIC brojeva

opass

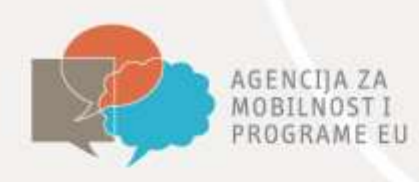

#### **Participant Portal**

Contact | Legal Notice | English 🔻

#### Education, Audiovisual, Culture, Citizenship and Volunteering

Participant Portal

European Commission > Education & Training > Participant Portal > Home

HOME ORGANISATIONS \* EXPERTS \* SUPPORT\*

#### Welcome to the Education, Audio-visual, Culture, Citizenship and Volunteering Participant Portal

The Participant Portal is your entry point for the electronic administration of EU-funded projects under the programmes:

Creative Europe

European

Commission

- Erasmus+
- Europe for Citizens
- EU Aid Volunteers.

If you plan to submit a project proposal under one of these programmes, or wish to participate as an independent expert, you are required to register your organisation or expert details here. For informal groups of young people, one member of the group should register, as a natural person, in the Organisation tab, on behalf of the group. In the Organisation tab you will be able to search for registered organisations.

Are you a new user?

 To register your organisation or expert details, you need first to have an ECAS account (European Commission Authentication Service)

Do you already have an ECAS account?

If you don't have an ECAS account, you can create one by clicking here or by using the "Register" button above. Further information on ECAS accounts can be found here. Authenticate your identity using the "Login" button above and continue your registration by clicking the Organisations or Expert tabs. Ako organizacija nije prethodno registrirana, kliknite na *Register* kako biste započeli registraciju putem URF (Unique Registration Facility) sustava

© European Communities

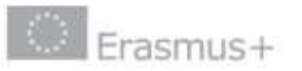

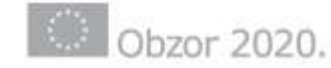

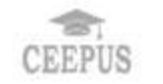

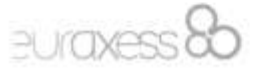

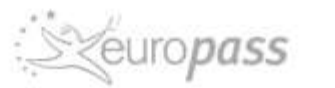

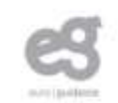

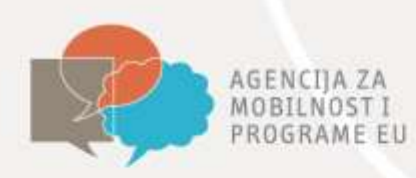

#### **URF** sustav

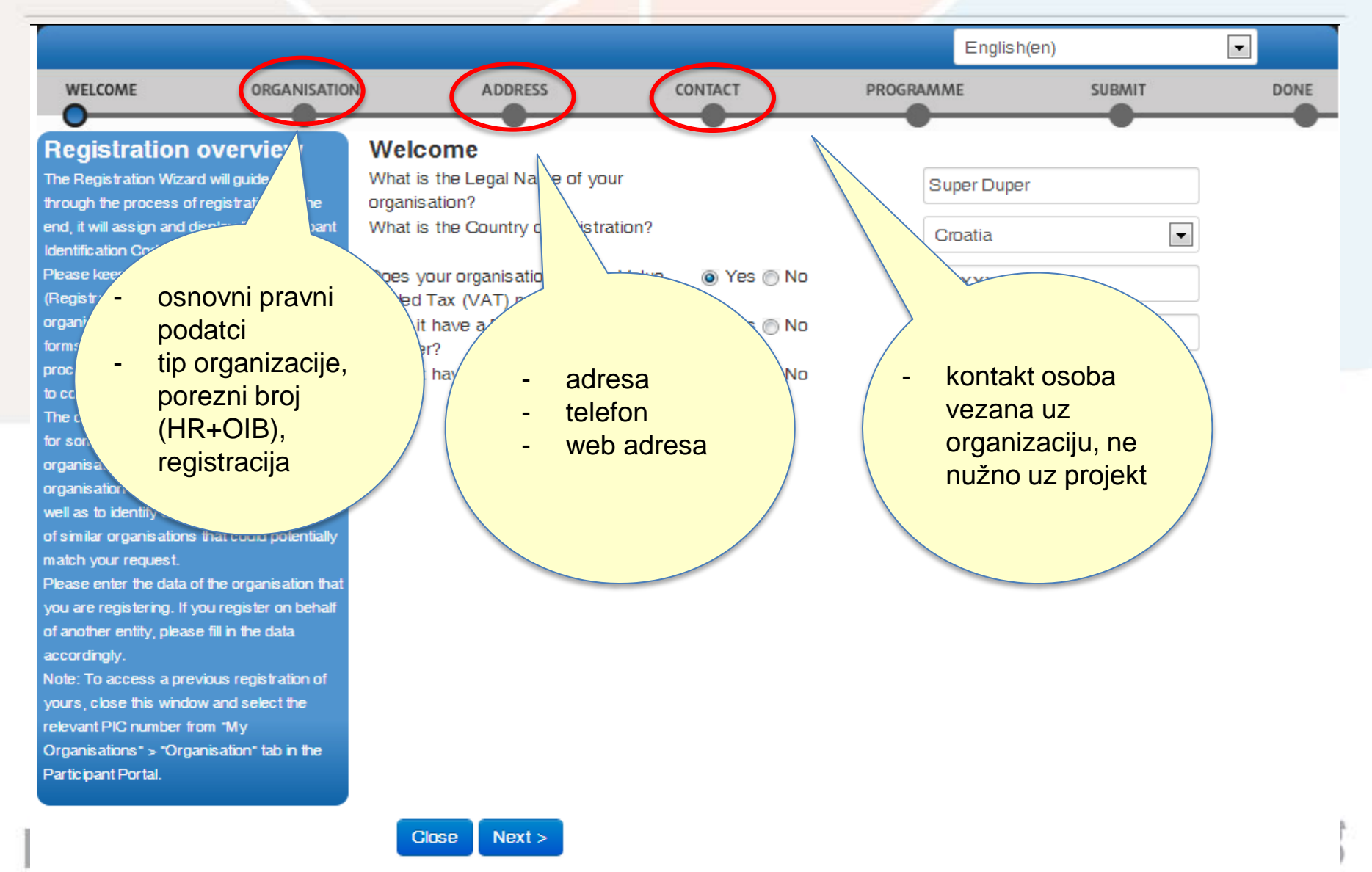

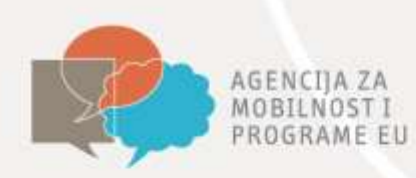

#### Odabir programa – obavezno!

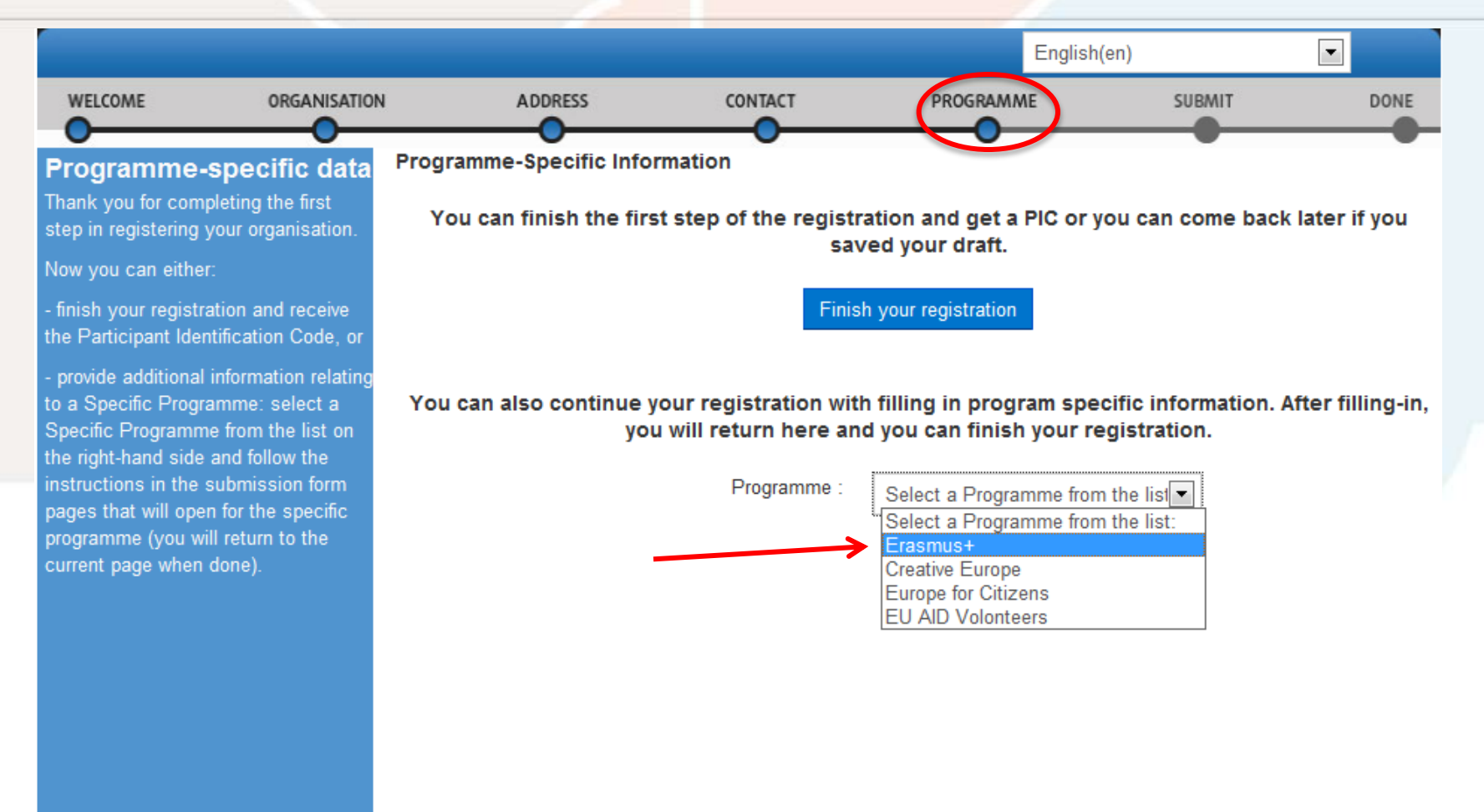

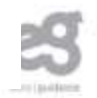

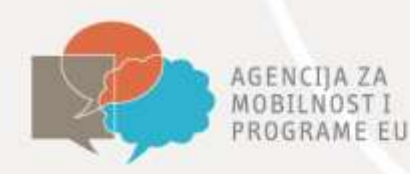

### Specifične informacije vezane uz program

|                                                        |                                                            |                                                            |         |              | English(en) |        |     |    |
|--------------------------------------------------------|------------------------------------------------------------|------------------------------------------------------------|---------|--------------|-------------|--------|-----|----|
| WELCOME                                                | ORGANISATION                                               | ADDRESS                                                    | CONTACT | PROGRAMM     | ΛE          | SUBMIT | DOM | IE |
| EAC<br>Please select fro                               | m the lists the type                                       | EAC                                                        |         |              |             |        |     |    |
| none of the option<br>organisation, sele               | ns is relevant for your<br>ect 'OTHER' and add             | Organisation type:                                         |         | Associations | •           |        |     |    |
| a short descriptio<br>organisation.<br>Small or modium | on of your                                                 | Is your organisation a small/m<br>sized enterprise (SME)?: | edium-  | C Yes C No   |             |        |     |    |
| (SME) is an ente                                       | rprise with:                                               | Organisation description:                                  |         |              |             |        |     |    |
| Less than 250     A balance shee     A vear turnove    | employees.<br>et lower than 50M €.<br>r of less than 43M € |                                                            |         |              |             |        |     |    |
| - A year turnove                                       | n of iess than 40m e.                                      |                                                            |         |              |             |        |     |    |
|                                                        |                                                            |                                                            |         |              |             |        |     |    |
|                                                        |                                                            |                                                            |         |              |             |        |     |    |
|                                                        |                                                            |                                                            |         |              |             |        |     |    |
|                                                        |                                                            |                                                            |         |              |             |        |     |    |
|                                                        |                                                            |                                                            |         |              |             |        |     |    |
|                                                        |                                                            |                                                            |         | D .          |             |        |     |    |

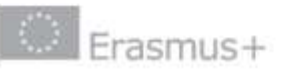

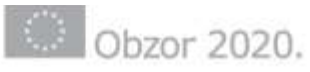

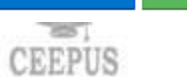

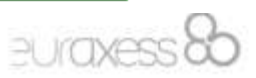

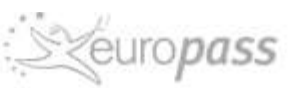

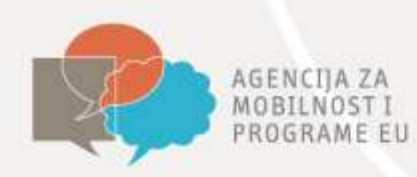

#### Završetak registracije

source I paul Report

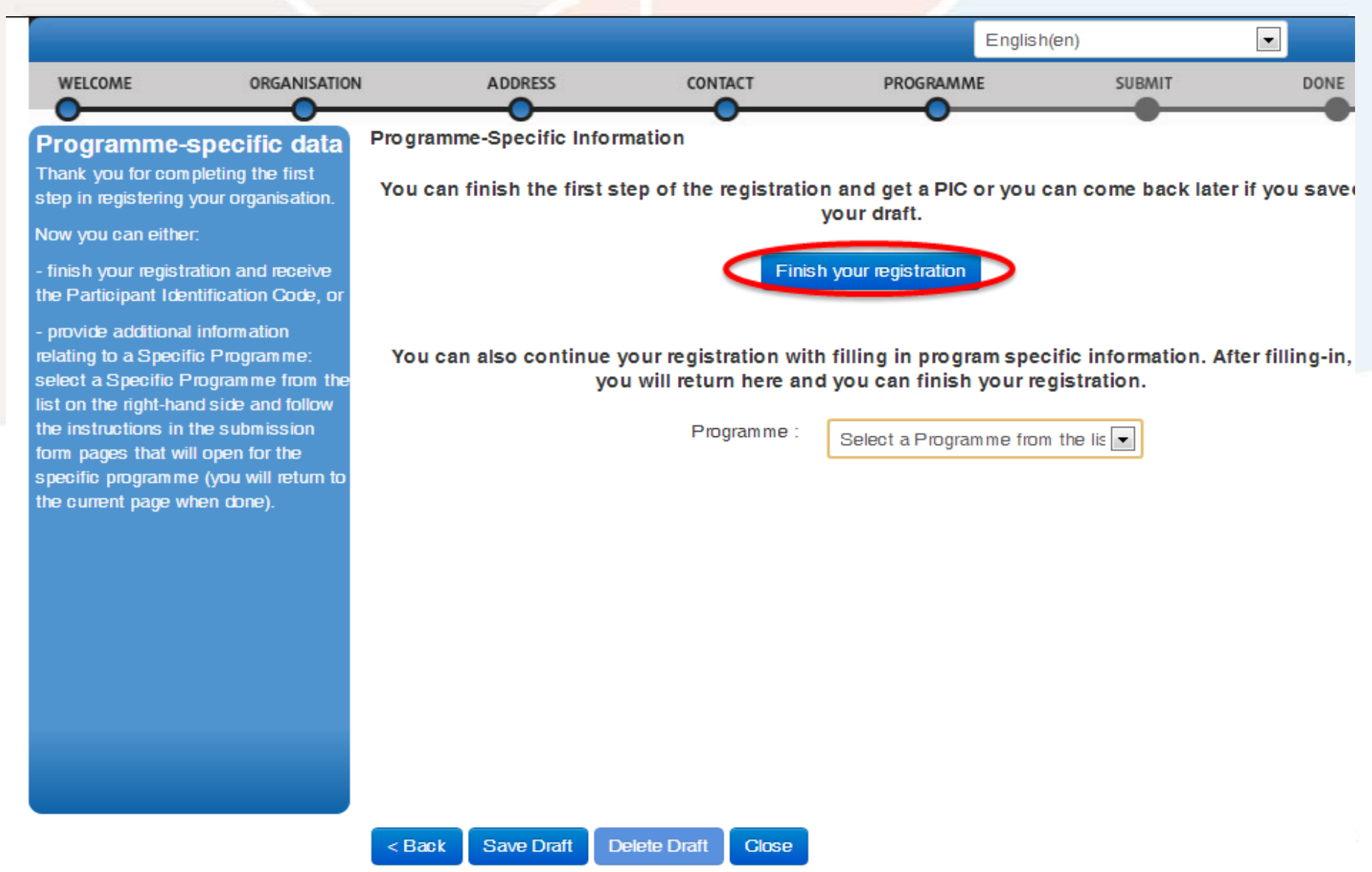

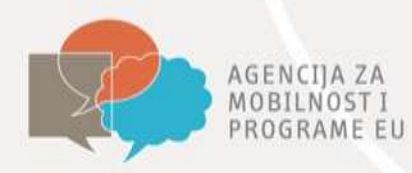

#### Sažetak unesenih podataka

| -                           |                          |                           |                    |                     | r (glian(en) |      |
|-----------------------------|--------------------------|---------------------------|--------------------|---------------------|--------------|------|
| WELCOME                     | ORGANISATION             | ADDRESS                   | CONTACT            | PROGRAMME           | SUBMIT       | DONE |
| Summary:                    | Rev                      | iew the organisa          | tion information   | you entered         | •            |      |
| Once you review and veri    | ly your organisation Org | anisation Address         | Contact Specific p | rograms             |              |      |
| dast, cick Contint to su    | Orga                     | inisation information     |                    |                     |              |      |
| After that you will be able | to upload Estal          | blishment/Registration Co | ountry *           | Croatia             |              |      |
| supponing documents.        | Lega                     | l Name                    |                    | Probatest           |              |      |
|                             | Offic                    | al Language *             |                    | Croatian            |              |      |
|                             | Busir                    | ness Name                 |                    | TEST                |              |      |
|                             | Busir                    | ess Registration Numbe    | r                  | 67586970            |              |      |
|                             | VAT                      | number                    |                    | 0532459080          |              |      |
|                             | NAC                      | Ecode                     |                    |                     |              |      |
|                             | Regi                     | stration Date             |                    | 2014-01-13          |              |      |
|                             | Regi                     | stration Authority        |                    | Privredni sud Zagre | :b           |      |
|                             | Lega                     | l Form                    |                    | UDRUGE              |              |      |
|                             | Lega                     | Legal Address information |                    |                     |              |      |
|                             | Stree                    | t Name and Number *       |                    | Gunduliceva 24      |              |      |
|                             | P.O.                     | Box                       |                    |                     |              |      |
|                             | Post                     | al Code                   |                    | 10000               |              |      |

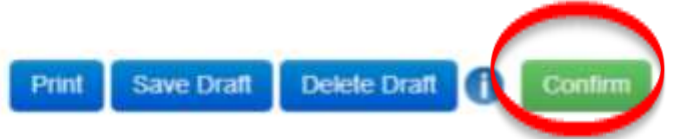

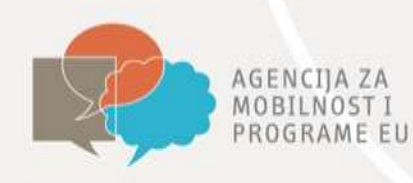

#### Dodjela PIC koda

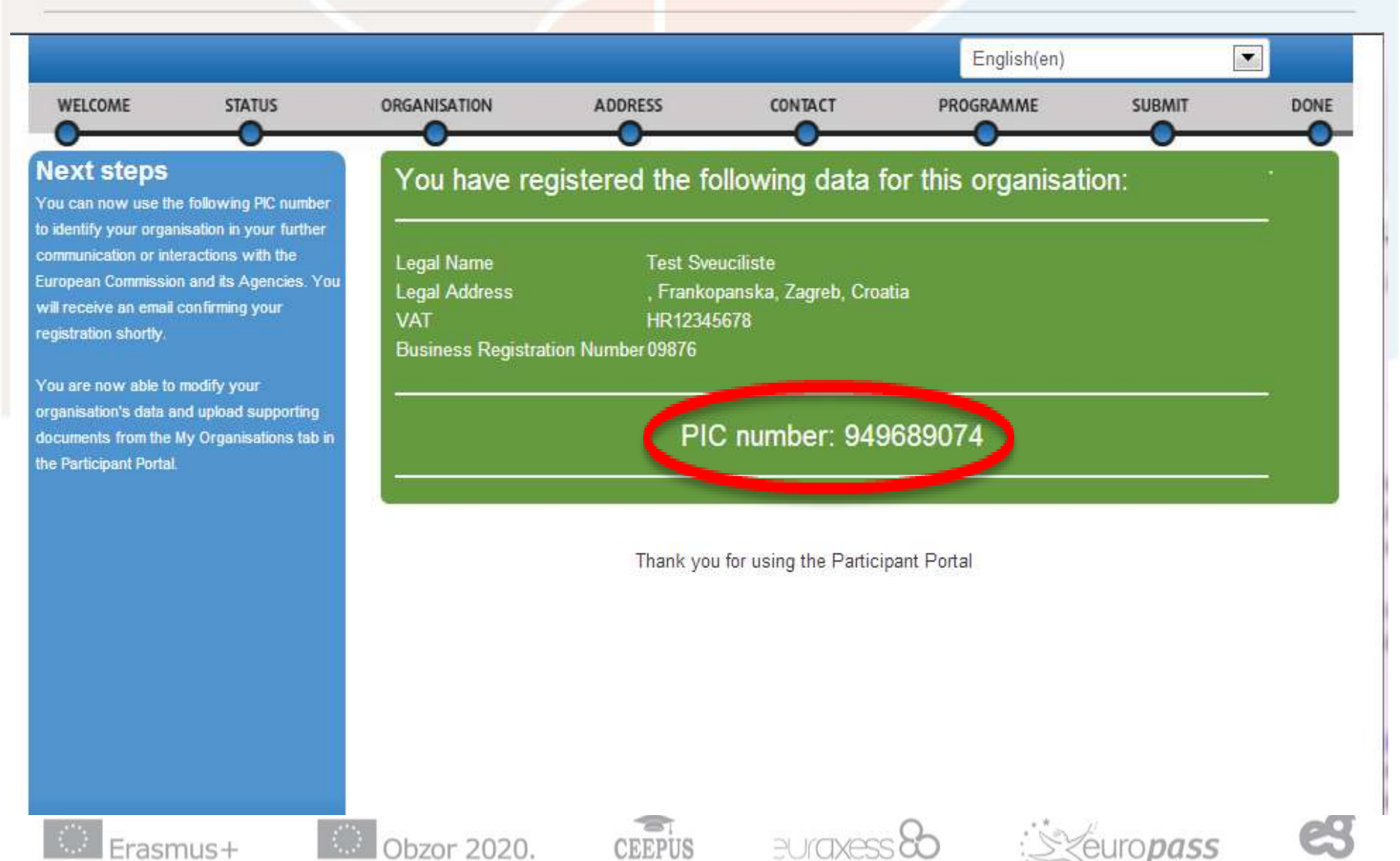

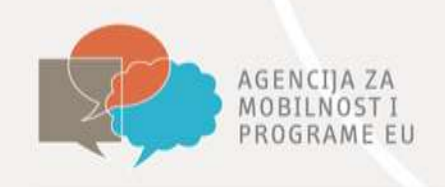

#### Postavljanje datoteka

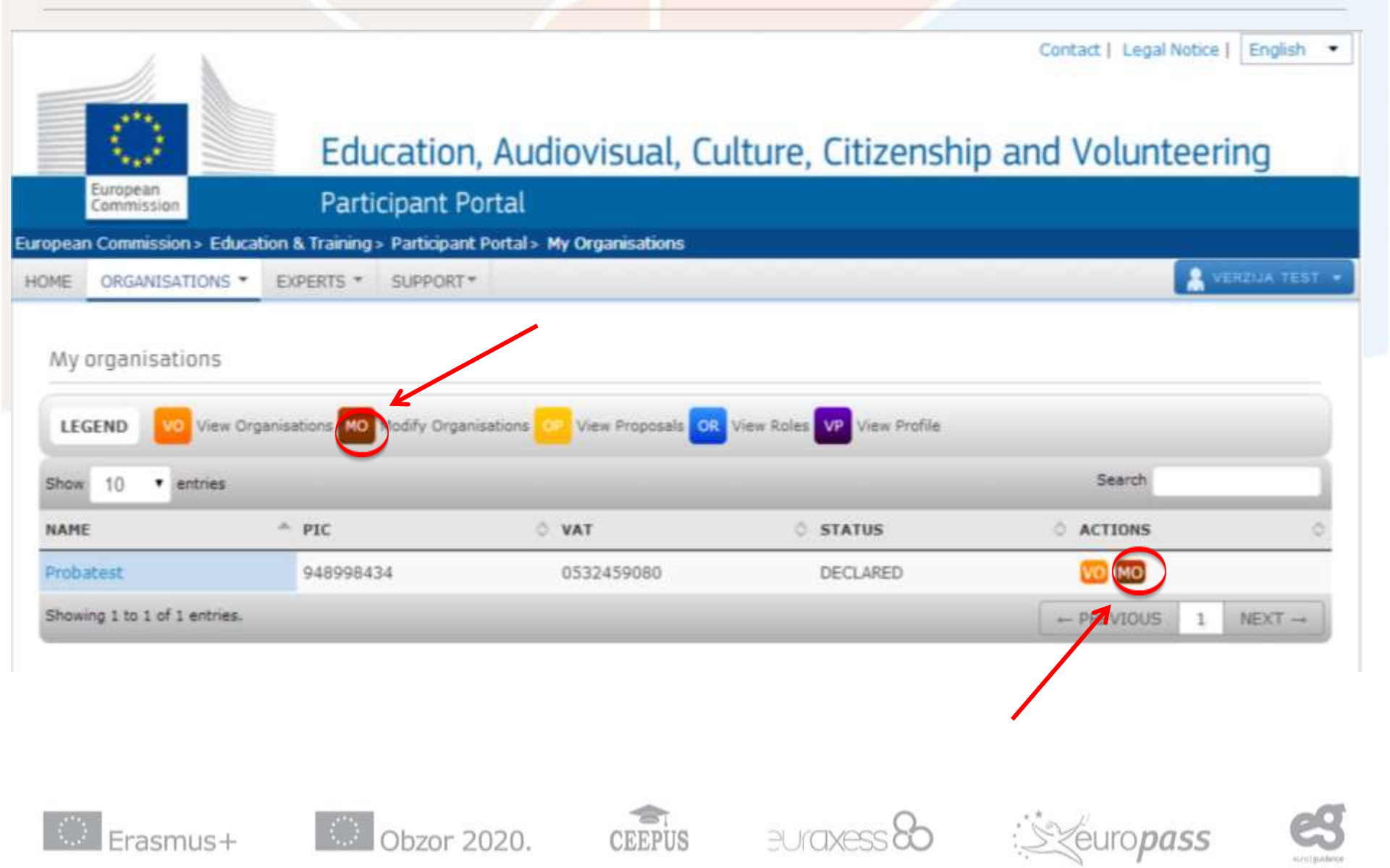

| -                   | DRAVNA OCORA                                                                                         |                                    | FINANCIJSKA IDENTIFIKACIJA                                                                                       |
|---------------------|----------------------------------------------------------------------------------------------------|------------------------------------|----------------------------------------------------------------------------------------------------|
| ELRIVA O ZAŠTITI    | PRAVNA USUBA                                                                                         | ELAWA O ZAŠTITI OSOBNE<br>PODATAKA | العريان الملاملاني وتعدادتك وتعدادت فليصوص متحد فتابوه والأطباس موتع فحداد والا                                  |
| PODATINIA           | POJEDINAC                                                                                            |                                    | NAZIV BAČUNA                                                                                                    |
|                     | - OPEDIMO                                                                                            | NAZIV RAČUNA @                     |                                                                                                    |
| PREZIME             |                                                                                                    |                                    |                                                                                                    |
| IME                 |                                                                                                    | ADRESA                             |                                                                                                    |
| (IME 2)             |                                                                                                    | OPENADRAD                          | PORTANEN BROU                                                                                                    |
| (IME 3)             |                                                                                                    | DRŽAVA                             |                                                                                                    |
| LUZBENA             |                                                                                                    | D time its maste pool tag          | im je ražan otvoren, njar, ime vlasnike ražana.                                                                  |
| ADRESA              |                                                                                                    | RONTART                            |                                                                                                    |
|                     | ILLIDETNA ADMEDA - VAČA <u>ETRUMA</u> ADMEDA, ODAČNO ONA KOM JE DANDANA NA UKEDI (DODENDI IDAZIVITI) | TELEFON                            | FARE                                                                                                    |
| STANSKI EROJ        | POŠTANSKI PRETINAC                                                                                   | E-POŠTA                            |                                                                                                    |
| CINA/GRAD           |                                                                                                    |                                    | BANKA                                                                                                    |
| DRŽAVA              |                                                                                                    | NATV BANKE                         |                                                                                                    |
| PDV BROJ            | AND IN YOUR AND IN NEUKONANT AND AND AND AND A THE PARTY INTERACT PARAMETER AND IN                   |                                    |                                                                                                    |
|                     |                                                                                                    | ADREBA                             |                                                                                                    |
| CALCOURAGE FOR      |                                                                                                    | POORUDNICE                         | An and a state of the second second second second second second second second second second second second second |
| <b>DJ PUTOVNICE</b> | 0                                                                                                    | OPCINAIGRAD                        | POSTANSKI BROJ                                                                                                   |
| TUM ROBENJA         | MJESTO RODENJA                                                                                       | DRZAVA                             |                                                                                                    |
| Save months in      |                                                                                                    | BROJ RACUNA                        |                                                                                                    |
| LOAVA HUDERJA       |                                                                                                    | IBAN Ø                             | And the fit as the second still and a low on the second fit of the fit is the fit with the second to be fit was  |
| LEFON               | TELEFARS                                                                                             | NAPOMENA.                          | nen and personal lactual leads a teach a volution area area are because versus.                                  |
| ATÉOR               |                                                                                                    |                                    |                                                                                                    |
| VAJ DOKUMENT O      | PRAVNOJ OSOBI" TREBA (UPUNITI I POTPISATI TE DOSTAVITI S PRE OŽENOM                                  |                                    |                                                                                                    |
| THOM PRESLIKO       | I OSOBNE ISKAZNICE IJI PUTOVNICE                                                                     | PECAT BARRY - POTPH PREDETA        | NAME DATUM - FOTOG V.AMAKA RAČINA                                                                                |
| THOM PRESLIKON      | I OSOBNE ISKAZNICE ILI PUTOVNICE                                                                     | PECAT BANK - POTPH PRODUCT         | DATUM - FOTTIG V, AMAKA RAČUNA<br>Dimensi                                                                        |

Legal Entity Form 

#### **Financial Identification Form**

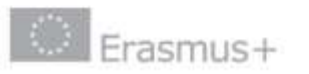

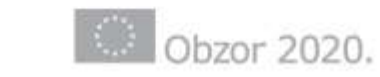

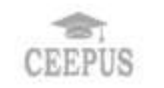

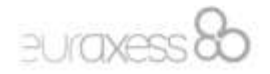

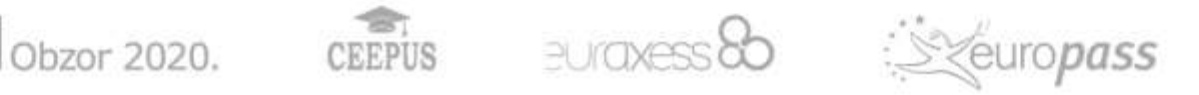

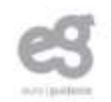

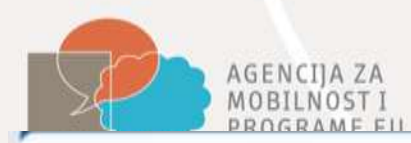

#### Postavljanje datoteka

| Welcome verzija TEST, you can view Probatest 948998434                                                                                                    |                                                  | English(en)                           |    |
|----------------------------------------------------------------------------------------------------|--------------------------------------------------|---------------------------------------|----|
| Messages Documents Organisation Legal Address Contact Person LEAR                                                                                                    |                                                  |                                       |    |
| Messages       Documents       Organisation       Legal Address       Contact Person       LEAR         Documents         On this page you can review, add and update documents for the current organisation. You can upload document files with sizes up to 6 Mb per file.       No documents have been submitted for this organisation yet.         Important. Your updates here take immediate effect when you click the 'Submit for processing.' button.       No add a supporting document, click the 'Add new document' button above.         Disclaimer. Before you upload a supporting document, always ensure their consistency and quality. Scan your documents for viruses or any other data, which may potentially harm recipient user systems. It is recommended to use PDF file format when you submit       Legal Address       Contact Person       LEAR | File Document Type Description Original Language | Choose File No file chosen<br>Archive |    |
| the following document types: FEL<br>Form (Legal Entity Form), VAT<br>extract, VAT exemption and<br>Registration Documents (Extract of<br>registration).                                                                                                    | uraxess &                                        | Submit for processing                 | ୧୨ |

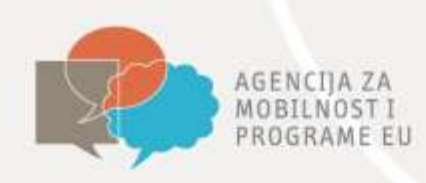

# **E-obrazac**

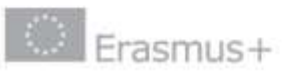

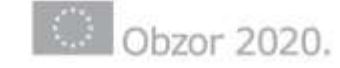

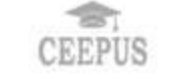

euraxess 80

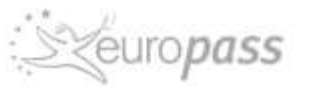

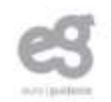

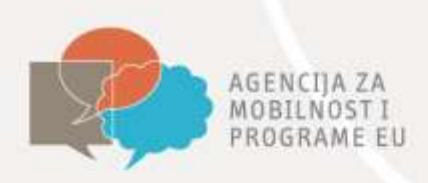

#### e-obrazac

- e-obrazac je dinamički PDF dokument
- potrebno ga je preuzeti sa stranica Agencije i spremiti lokalno na svoje računalo prije popunjavanja
- za korištenje je potreban besplatni program Adobe Reader, najmanje verzija 10
- za popunjavanje je potrebna internetska veza
- obavezna polja označena su crveno; siva polja popunjavaju se automatski

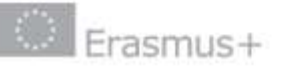

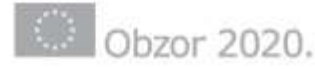

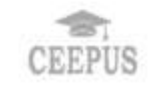

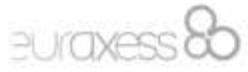

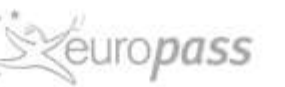

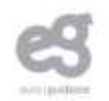

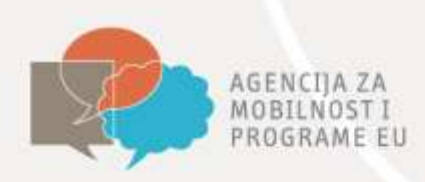

#### Dijelovi e-obrasca

- kontekst opće informacije o tipu projektne prijave, roku za prijavu i o nacionalnoj agenciji kojoj se prijava šalje
- organizacije informacije o prijavitelju i partnerima u projektu
- opis projekta priprema, provedba, glavne aktivnosti, evaluacija
- **budžet** izračun i iznos traženih sredstava
- **uvjeti prijave** popis za provjeru, zaštita podataka, deklaracija časti
- dodatci prijavi dodavanje potrebnih dokumenta
- prijava projekta sažetak informacija i potvrda točnosti unesenih podataka

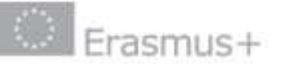

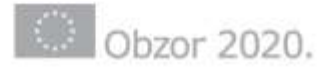

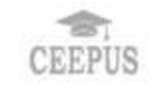

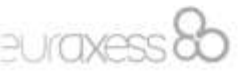

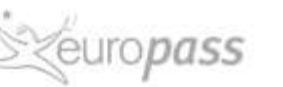

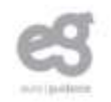

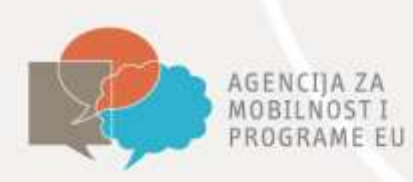

- trajanje projekta paziti na najraniji mogući datum početka projekta i maksimalno trajanje
- PIC broj provjeriti jeste li unijeli sve potrebne podatke u URF sustavu
- kontakt osoba unijeti podatke osobe koja će biti upoznata s projektom
- partnerske organizacije paziti na minimalni broj partnerskih organizacija potrebnih za pojedinu aktivnost
- opis projekta voditi računa o kvalitativnim kriterijima za pojedinu aktivnost; sva polja trebaju biti popunjena
- aktivnosti projekta prema odabranim aktivnostima generiraju se stavke u budžetu

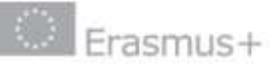

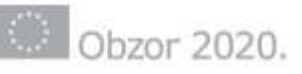

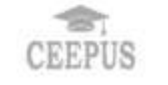

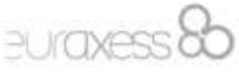

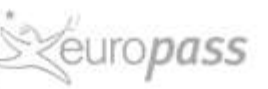

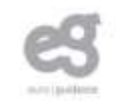

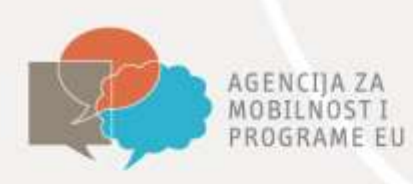

- putni troškovi za izračun je potrebno koristiti službeni kalkulator
- tražena sredstva paziti na maksimalni budžet za pojedinu aktivnost
- sažetak projekta obavezno na hrvatskom i engleskom jeziku
- popis za provjeru koristiti kako ne biste preskočili neki obavezni korak
- deklaracija časti potrebno isprintati, potpisati i priložiti skenirani dokument
- dodatci provjeriti na popisu što sve treba priložiti, ovisno o aktivnosti
- validacija podataka, podnašanje prijave (*submit*), printanje za vlastitu evidenciju

Napomena: nije potrebno slati tiskanu verziju Agenciji!

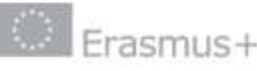

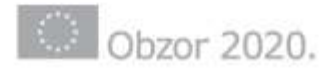

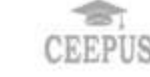

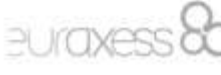

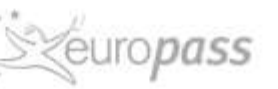

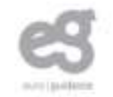

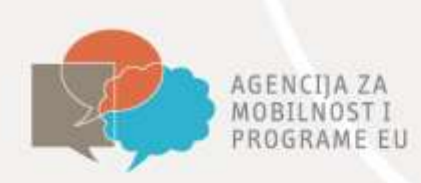

#### Korisni linkovi

- ECAS priručnik
- URF priručnik
- Obrazac o pravnoj osobi
- Obrazac financijske identifikacije
- <u>Često postavljana pitanja</u> registracija
- Priručnik za ispunjavanje e-obrazaca
- Kalkulator za izračun putnih troškova
- Predlošci prijavnih obrazaca
- <u>Službeni prijavni obrasci</u> nisu još dostupni za KA2 i KA3

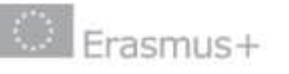

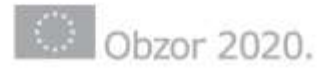

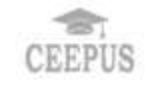

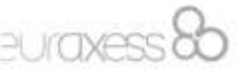

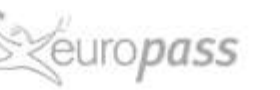

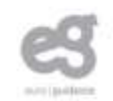

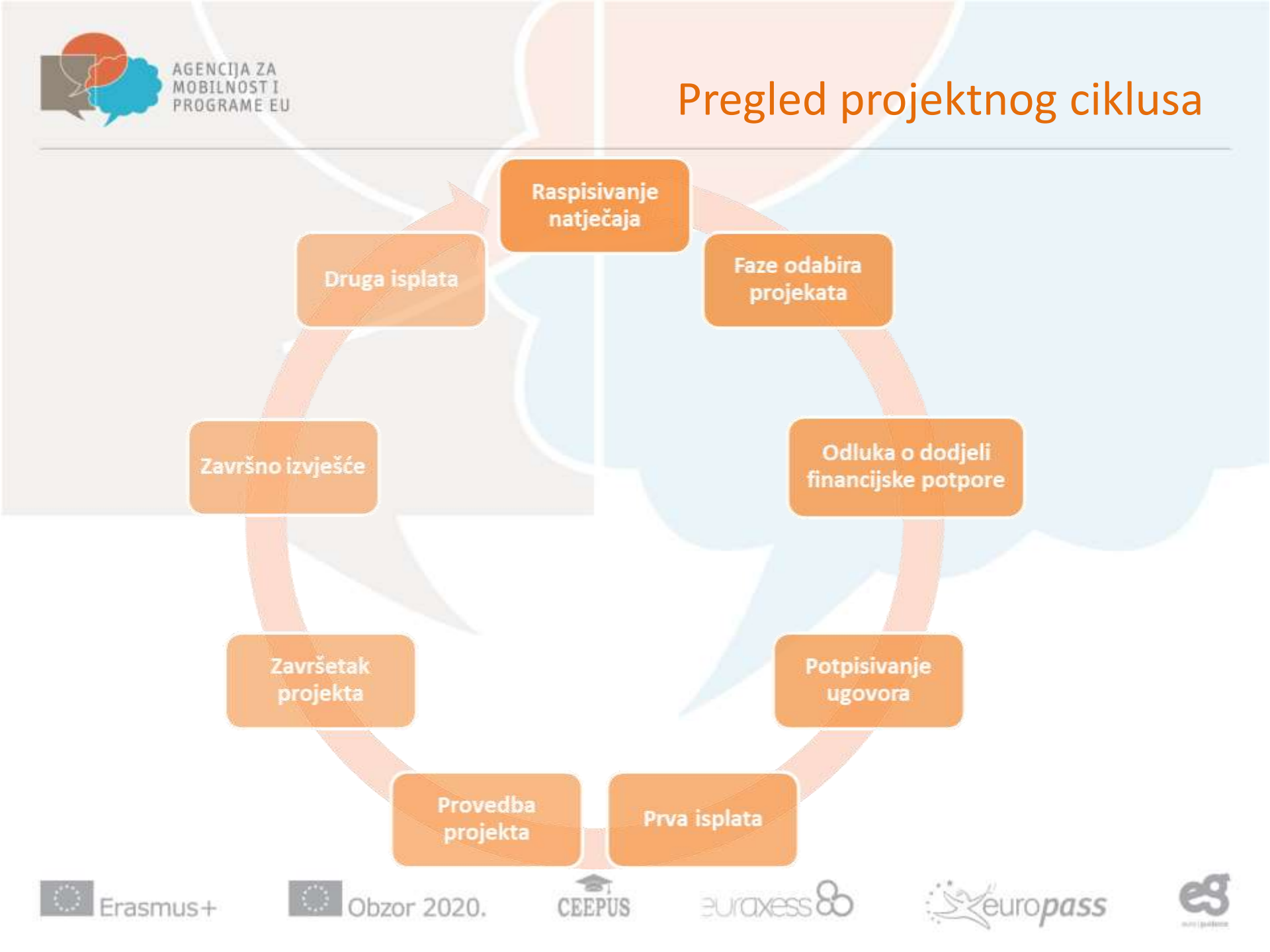

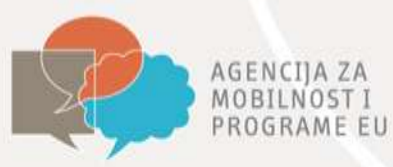

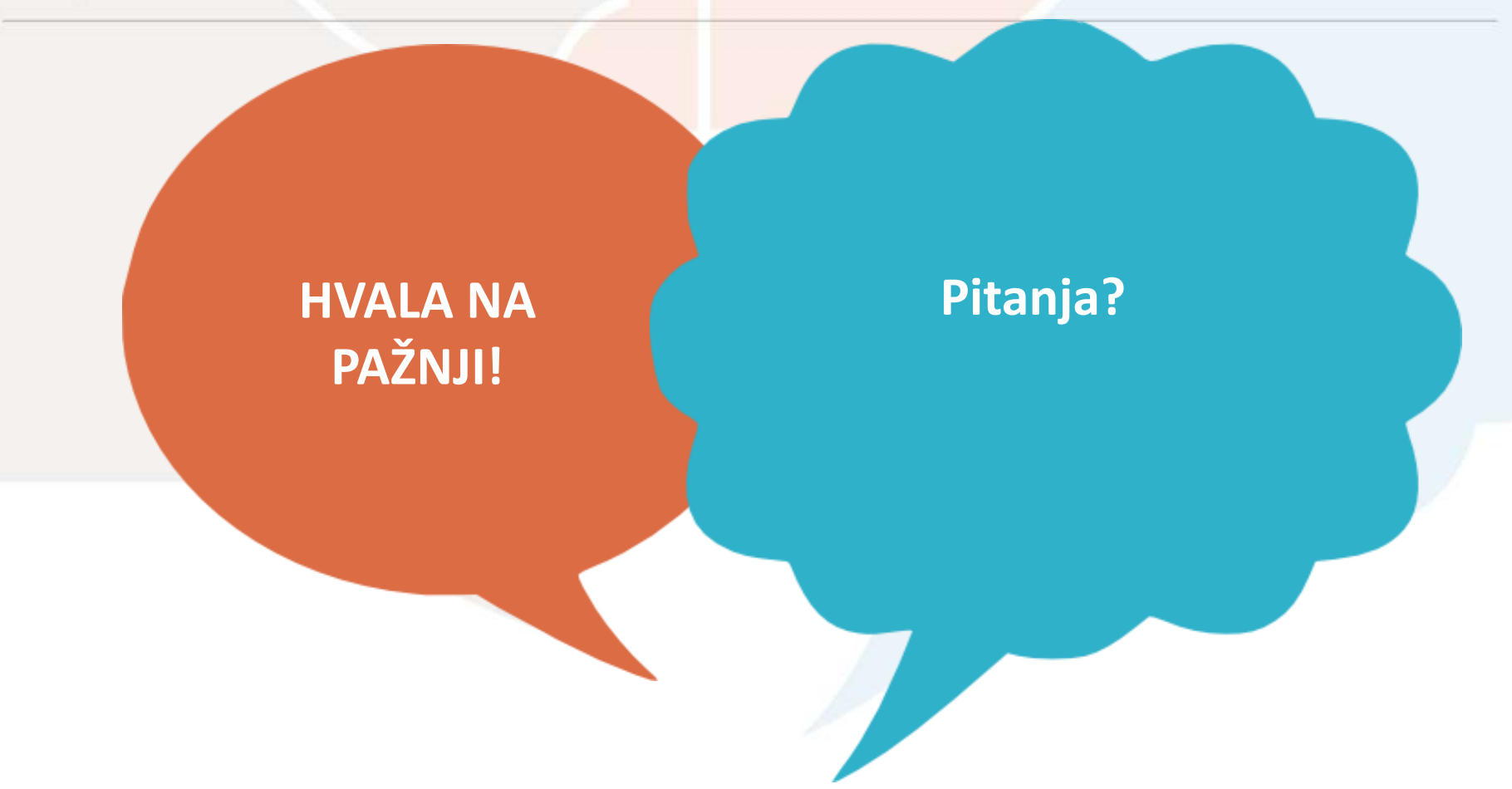

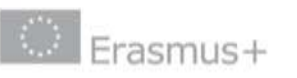

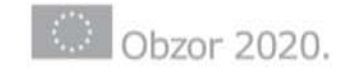

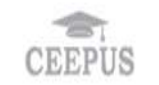

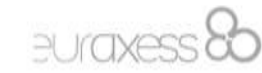

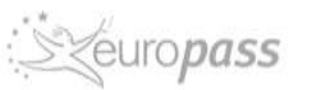

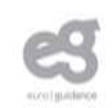